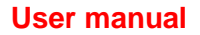

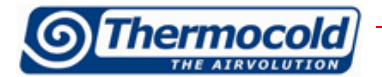

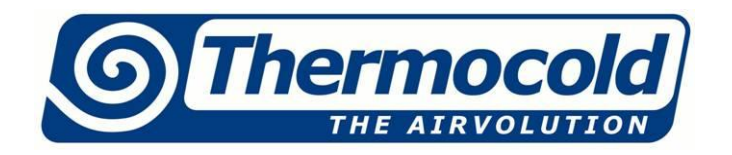

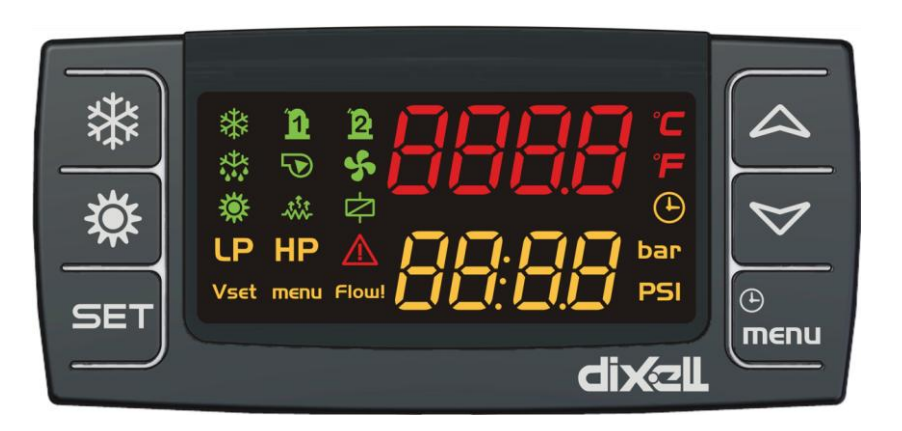

# Hydronic groups with scroll compressors

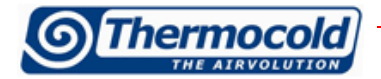

### **INDEX**

| 1.2 Display description       3         1.2.1 Buttons description and their functions.       5         2.1 Power On / Off unit.       7         3 Alarm display       8         3.1 Alarm reset       8         4 Setpoint displaying       9         4.1 Setpoint edit       9         5 Configuration parameters       10         5.1 User level parameters (Pr1)edit.       10         5.2 Parameters value edit       10         5.4 Parameters table       11         6 Alarms       14 | 1.1 Advanced electronics                      | 3    |
|----------------------------------------------------------------------------------------------------|-----------------------------------------------|------|
| 1.2.1 Buttons description and their functions.       5         2.1 Power On / Off unit.       7         3 Alarm display       8         3.1 Alarm reset       8         4 Setpoint displaying       9         4.1 Setpoint edit       9         5 Configuration parameters       10         5.1 User level parameters (Pr1)edit.       10         5.2 Parameters value edit       10         5.4 Parameters table       11         6 Alarms       14                                         | 1.2 Display description                       | 3    |
| 2.1 Power On / Off unit                                                                                                    | 1.2.1 Buttons description and their functions | 5    |
| 3 Alarm display83.1 Alarm reset84 Setpoint displaying94.1 Setpoint edit95 Configuration parameters105.1 User level parameters (Pr1)edit.105.2 Parameters value edit105.4 Parameters table116 Alarms14                                                                                                    | 2.1 Power On / Off unit                       | 7    |
| 3.1 Alarm reset84 Setpoint displaying94.1 Setpoint edit95 Configuration parameters105.1 User level parameters (Pr1)edit105.2 Parameters value edit105.4 Parameters table116 Alarms14                                                                                                    | 3 Alarm display                               | 8    |
| 4 Setpoint displaying       9         4.1 Setpoint edit       9         5 Configuration parameters       10         5.1 User level parameters (Pr1)edit.       10         5.2 Parameters value edit       10         5.4 Parameters table       11         6 Alarms       14                                                                                                    | 3.1 Alarm reset                               | 8    |
| 4.1 Setpoint edit       9         5 Configuration parameters       10         5.1 User level parameters (Pr1)edit                                                                                                    | 4 Setpoint displaying                         | 9    |
| 5 Conf <sup>i</sup> guration parameters                                                                                                    | 4.1 Setpoint edit                             | 9    |
| 5.1 User level parameters (Pr1)edit                                                                                                    | 5 Configuration parameters                    | . 10 |
| 5.2 Parameters value edit                                                                                                    | 5.1 User level parameters (Pr1)edit           | . 10 |
| 5.4 Parameters table                                                                                                    | 5.2 Parameters value edit                     | . 10 |
| 6 Alarms                                                                                                    | 5.4 Parameters table                          | . 11 |
| 7 Demos (a diamter)                                                                                                    | 6 Alarms                                      | . 14 |
| / Remote display                                                                                                    | 7 Remote display                              | . 22 |

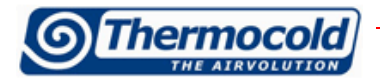

### 1.1 Advanced electronics

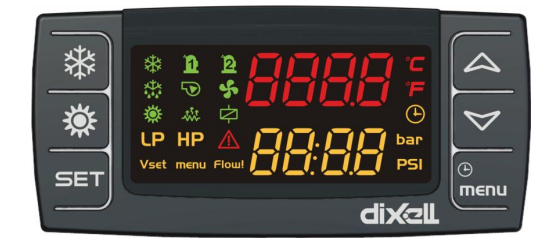

The new parametric Dixell logic controller, born from Thermocold and Dixell collaboration, a company geared to the development of new technologies in the world of heat regulation.

The controller is provided with six buttons for interacting with all its functions, ensuring maximum interaction with the thermal machine.

### 1.2 Display description

Controller display is provided with two command lines for the exchange of useful information on the operation and interaction with the operating parameters of the machine, as well as numerous icons. Available information on display:

- Main display (red): visualization inlet water temperature;
- Auxiliary display (yellow): visualization condensing pressure;

Pressing the set button, the display shows the set of the chiller mode when the unit is on to chiller, the set of heat pump mode when the unit is on to heat pump, off with unit in standby.

For condensing units the display shows OnC when the unit is on to chiller, and ONH when the unit is on to heat pump, OFF with unit in standby. Icons display description:

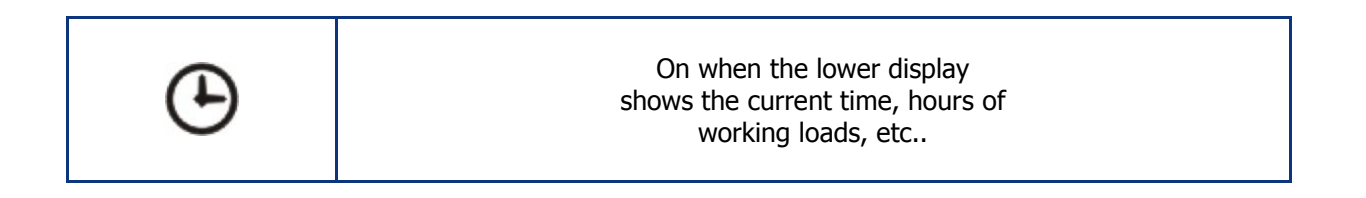

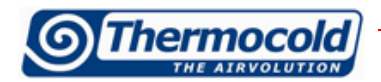

r

**User manual** 

| $\Lambda$ | Blinking in case of alarm                                                                                                    |  |  |  |
|-----------|----------------------------------------------------------------------------------------------------|--|--|--|
| Vset      | On if it is enabled an editing automatic function<br>of the set point, (dynamic set point,<br>function for machines without<br>accumulation, Energy Saving). If the function is<br>enabled but not active, icon is off |  |  |  |
| MENU      | Lights while accessing the functions menu                                                                                                    |  |  |  |
| -***-     | On if the heaters are turned on<br>(antifreeze, water heater)                                                                                                    |  |  |  |
| ¥<br>•••  | Flashing when the count of the interval between defrosts is on. Icon is alight during the defrosting phase                                                                                                    |  |  |  |
| Flow!     | Flashing when the flow switch digital input<br>is activated (either with pump ON<br>that with pump OFF)                                                                                                    |  |  |  |
|           | On if at least one of the 2 water pumps (evaporator pump or condenser pump) is on                                                                                                    |  |  |  |
| \$        | On if fans are turned on                                                                                                    |  |  |  |
| 12        | On if the compressor is<br>turned on, and will flash if the compressor<br>is in the ignition timing                                                                                                    |  |  |  |
| ¢         | On if the open collector output is enable                                                                                                    |  |  |  |
| **        | On if the machine is turned on, and this icon<br>represents its operating status: Heat Pump (Snowflake);<br>Cool (sun)                                                                                                 |  |  |  |

|         |                                                                           | User manual |
|---------|---------------------------------------------------------------------------|-------------|
| LP HP   | The icons LP and HP are flashing if high or low pressure alarm are active |             |
| °C -°F  | Lit when the display shows a temperature                                  |             |
| bar-PSI | Lit when the display shows a pressure                                     |             |

# 1.2.1 Buttons description and their functions

The controller is provided with six buttons to interact with user and installer parameters.

Following the function and operations description that are accessible through the buttons.

|     | <b>Press and release in the main display:</b><br>It allows you to visualize the chiller (label SETC) or heat pump (label SetH)<br>set point                                                                         |  |  |  |
|-----|----------------------------------------------------------------------------------------------------|--|--|--|
| SET | <b>Press and release 2 times in the main display:</b><br>If the energy saving or dynamic set point is enabled for machines without<br>storage, the icon Vset is lit and the display shows the work real set         |  |  |  |
|     | <b>Press for 3 seconds and release in the main display:</b><br>It allows you to edit the chiller / heat pump set point                                                                                              |  |  |  |
|     | <b>Press and release in the ALrM menu:</b><br>It allows you to reset the alarm (if this alarm can be reset) from the menu<br>ALrM                                                                                   |  |  |  |
|     | <b>Press and release:</b><br>from the main display it allows you to show the values of the configured<br>probes (temperature / pressure) in the upper display, and the corresponding<br>label in the lower display. |  |  |  |
|     | <b>Press and release in the PrG menu:</b><br>it allows to slide in the parameters folders (ST, CT, etc.) and in the<br>parameters list.<br>In parameter editing phase, it increases the value.                      |  |  |  |

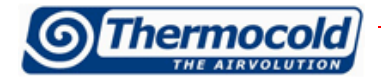

r

|            | <b>Press and release:</b><br>from the main display it allows you to show the values of the configured<br>probes (temperature / pressure) in the upper display, and the corresponding<br>label in the lower display. |  |  |
|------------|----------------------------------------------------------------------------------------------------|--|--|
|            | <b>Press and release in the PrG menu:</b><br>it allows to slide in the parameters folders (ST, CT, etc.) and in the<br>parameters list.<br>In parameter editing phase, it increases the value.                      |  |  |
|            | <b>Press and release:</b><br>It provides access to menu functions                                                                                                    |  |  |
| ()<br>menu | <b>Press for 3 seconds and release:</b><br>it allows you to adjust the watch in the provided models.                                                                                                    |  |  |
|            | Press and release in the PrG menu:<br>it quits the parameter change.                                                                                                    |  |  |
| *          | <b>Press and release:</b><br>it allows you to switch on the machine on heat pump or select standby mode                                                                                                    |  |  |
| <b>*</b>   | <b>Press and release:</b><br>it allows you to switch on the machine on chiller or select standby mode                                                                                                    |  |  |

Some controller functions are available through the multiple keys simultaneous pressure; following are the combinations accepted by the controller.

| SET + | Simultaneous pressure of buttons for 3 seconds:<br>it allows to access to parameters programming                                                                                  |
|-------|----------------------------------------------------------------------------------------------------|
| SET + | <b>Simultaneous pressure of buttons:</b><br>1. it allows to quit from parameters programming<br>2. the simultaneous extended pressure of the buttons active the<br>manual defrost |

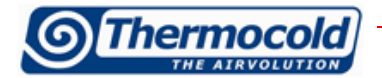

### 2.1 Power On/Off unit

# $\Lambda$

**WARNING**: Supply power to the unit at least 8 hours before the startup, penalty the annulment of the warranty.

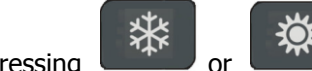

Pressing or for about three seconds it can switch on the machine in chiller or heat pump mode. During these 3 seconds, the selected mode led flashes.

To change machine mode, for example to pass from chiller to heat pump mode, it must passing to the standby mode before.

If the controller is on, the extended pressure on the button of the current mode (chiller or heat pump) forces the machine on standby.

In standby mode, you can still to enter in menu to change the parameters.

Alarm management is enabled also in standby mode; alarms that occur are equally shown.

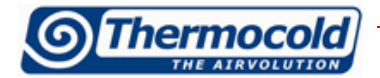

#### 3 Alarm display

Enter to the function menu:

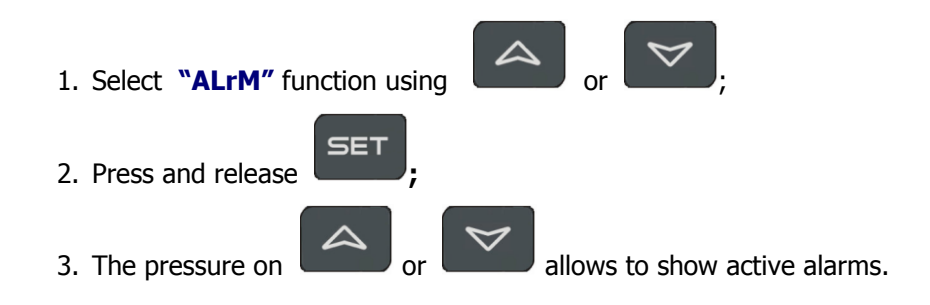

Press the Menu key or wait the timeout, to exit to this visualization.

#### 3.1 Alarm reset

- 1. Enter to the function menu;
- 2. Select the function "ALrM";

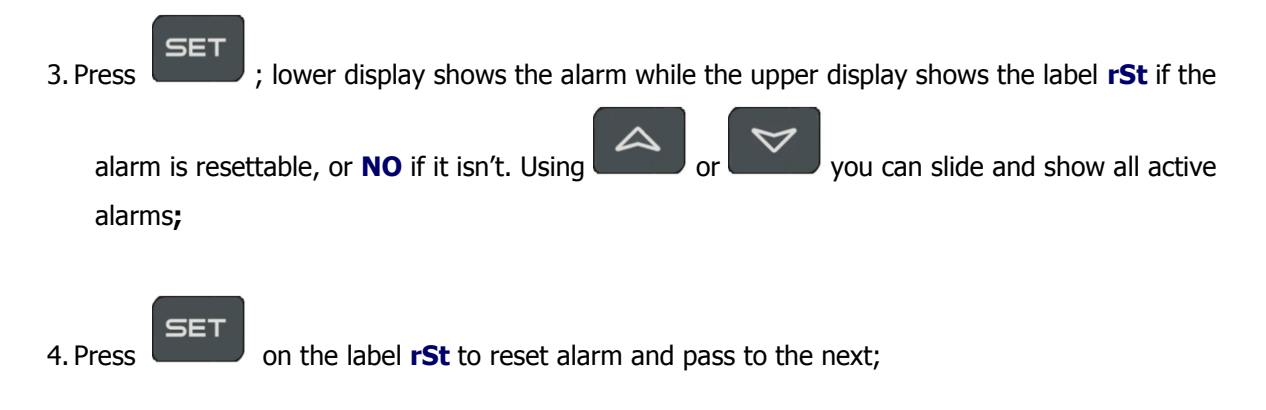

5. Press the Menu key or wait the timeout, to exit to this visualization.

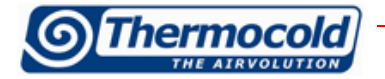

#### 4 Set point display

SET

button, it can see the setpoint value, SetC (set chiller) if the machine is Pressing and releasing the on the chiller mode, or **SetH** (set heat pump) if the machine is on the heat pump mode.

Pressing and releasing the display both set points.

button when the machine is on the standby mode, it is possible to

# 4.1 Set point edit

- 1. Press the key at least for 3 sec;
- 2. The set point will display blinking;
- 3. To modify set point value, press

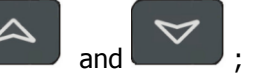

4. Press the

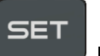

key, or wait the timeout to save the new value and to quit from programming;

#### 5 Configuration parameters

Controller parameters grouped in functional folders (CF = configuration, CO = compressor,...) with a specific label each.

The generic group **ALL** contain all controller parameters.

# 5.1 User level parameters (Pr1) edit

How to enter in "**Pr1**":

and 1. Press for some seconds;

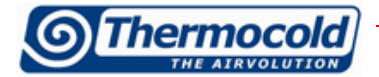

- 2. Icons flash and upper display shows "ALL" (generic parameters group);
- 3. Slide the parameters groups using

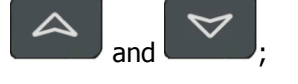

4. Select the group that contains parameters to edit. Pressing the set button, you can enter in the parameters list of that group.

Lower display shows parameter label and the upper its value.

#### 5.2 Parameters value edit

- 1. Enter in the parameters menu;
- 2. Select parameter;

3. Press the set key to enable the edit;

4. You can edit the value using

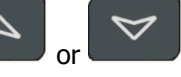

- 5. Press the **SET** button to save the new value and to move to the next;
- 6. To exit, press the key, when you are in parameters viewing (not during the change with blinking value), or wait the timeout.

#### NOTE:

The new value is saved also, when you quit because of timeout without pressing the **button**.

#### WARNING:

you can change the CF (configuration parameters) group parameters values, when the machine is on standby mode or on remote OFF, only.

You cannot change dF parameters if the unit is on defrost mode.

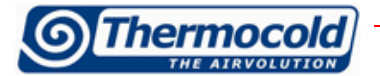

#### 5.4 Parameters table

The parameters are grouped by macro-groups, as follows:

| ST | Thermoregulation parameters  |  |  |  |
|----|------------------------------|--|--|--|
| CF | Configuration parameters     |  |  |  |
| SD | Dynamic set point parameters |  |  |  |
| ES | Energy Saving parameters     |  |  |  |

| Thermoregulation |                       |            |      |       |            |  |
|------------------|-----------------------|------------|------|-------|------------|--|
| Parameter        | Description           | min        | max  | mu    | Risolution |  |
| ST01             | Summer Set point      | ST05       | ST06 | °C/°F | dec/int    |  |
| ST02             | Summer differential   | 0.0        | 25.0 | °C    | Dec        |  |
|                  |                       | 0          | 45   | ٩F    | int        |  |
| ST03             | Winter Set point      | ST07       | ST08 | °C/°F | dec/int    |  |
| ST04             | Winter differential   | 0.0        | 25.0 | °C    | Dec        |  |
|                  |                       | 0          | 45   | °F    | int        |  |
| ST05             | Summer min Set        | -50.0      | ST01 | °C    | Dec        |  |
|                  |                       | -58        | 5101 | °F    | int        |  |
| ST06             | Summer max Set        | ST01       | 110  | °C    | Dec        |  |
|                  |                       | 5101       | 230  | ٩F    | int        |  |
| ST07             | Winter min Set        | -50.0      | ST03 | °C    | Dec        |  |
|                  | -58 5103              |            | 5105 | °F    | int        |  |
| ST08             | Winter max Set        | ST03       | 110  | °C    | Dec        |  |
|                  |                       | 5105       | 230  | °F    | int        |  |
| ST09             | Regulation band       | 0.0        | 25.0 | °C    | Dec        |  |
|                  |                       | 0          | 45   | °F    | int        |  |
|                  | Dynam                 | nic set po | int  |       |            |  |
| Parameter        | Description           | min        | max  | mu    | Risolution |  |
| Sd01             | Dynamic set point     | 0          | 1    |       |            |  |
|                  | 0= Not enable         |            |      |       |            |  |
|                  | 1= enable             |            |      |       |            |  |
| Sd02             | Offset max summer d.  | -30.0      | 30.0 | °C    | Dec        |  |
|                  | setpoint              | -54        | 54   | °F    | int        |  |
| Sd03             | Offsett max winter d. | -30.0      | 30.0 | °C    | Dec        |  |
|                  | setpoint              | -54        | 54   | °F    | int        |  |

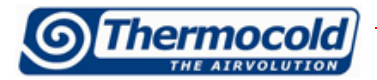

| Sd04      | Set temp. External Air                   | -50.0    | 110   | °C  | Dec        |
|-----------|------------------------------------------|----------|-------|-----|------------|
|           | summer d. setpoint                       | -58      | 230   | ٩F  | int        |
| Sd05      | Set temp. External Air                   | -50.0    | 110   | °C  | Dec        |
|           | winter d. setpoint                       | -58      | 230   | ٩F  | int        |
| Sd06      | Differential temp.                       | -30.0    | 30.0  | °C  | Dec        |
|           | External Air summer d.<br>setpoint       | -54      | 54    | °F  | int        |
| Sd07      | Differential temp.                       | -30.0    | 30.0  | °C  | Dec        |
|           | External Air winter d.<br>setpoint       | -54      | 54    | °F  | int        |
|           | Energ                                    | gy Savin | g     |     |            |
| Parameter | Description                              | min      | max   | mu  | Risolution |
| ES01      | Begin (0÷24)                             | 0        | 23.50 | Min | 10 min     |
| ES02      | End (0÷24)                               | 0        | 23.50 | Min | 10 min     |
| ES03      | Monday<br>0 = Not enable<br>1= Enable    | 0        | 1     |     |            |
| ES04      | Tuesday<br>0 = Not enable<br>1= Enable   | 0        | 1     |     |            |
| ES05      | Wednesday<br>0 = Not enable<br>1= Enable | 0        | 1     |     |            |
| ES06      | Thursday<br>0 = Not enable<br>1= Enable  | 0        | 1     |     |            |
| ES07      | Friday<br>0 = Not enable<br>1= Enable    | 0        | 1     |     |            |
| ES08      | Saturday<br>0 = Not enable<br>1= Enable  | 0        | 1     |     |            |
| ES09      | Sunday<br>0 = Not enable<br>1= Enable    | 0        | 1     |     |            |
| ES10      | Increase set energy                      | -30.0    | 30.0  | °C  | Dec        |
|           | saving chiller                           | -54      | 54    | °F  | int        |
| ES11      | Differential energy                      | 0.1      | 25.0  | °C  | Dec        |
|           | saving chiller                           | 0        | 45    | ٩F  | int        |

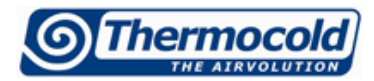

| ES12 | Increase set energy | -30.0 | 30.0 | °C | Dec |
|------|---------------------|-------|------|----|-----|
|      | saving heat pump    | -54   | 54   | °F | int |
| ES13 | Differential energy | 0.1   | 25.0 | °C | Dec |
|      | saving heat pump    | 0     | 45   | °F | int |

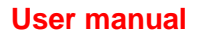

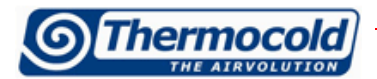

#### 6 Alarms

The controller is able to identify all alarms that may damage the normal operation of the machine. For each alarm code, the controller performs a given action.

Below is a table with the alarm codes.

| Cod | Description                                      | Cause                                                         | Action                                                                                                    | Reset                                                                                                    |
|-----|--------------------------------------------------|---------------------------------------------------------------|----------------------------------------------------------------------------------------------------|----------------------------------------------------------------------------------------------------|
| P1  | probe PB1<br>alarm<br>Inlet water<br>evaporator  | faulty probe or resistive<br>value out of range               | Enable open<br>collector output<br>/ alarm relay<br>Enable buzzer<br>Generic alarm<br>icon flashing<br>Code to display | <i>Automatic</i><br>If resistive value<br>come back in<br>correct range.                                                                               |
| P2  | probe PB2<br>alarm<br>Outlet water<br>evaporator | faulty probe or resistive<br>value out of range               | Enable open<br>collector output<br>/ alarm relay<br>Enable buzzer<br>Generic alarm<br>icon flashing<br>Code to display | <i>Automatic</i><br>If resistive value<br>come back in<br>correct range.                                                                               |
| P3  | probe PB3<br>alarm<br>Pressure<br>transducer     | faulty probe or resistive<br>value/or current out of<br>range | Enable open<br>collector output<br>/ alarm relay<br>Enable buzzer<br>Generic alarm<br>icon flashing<br>Code to display | <i>Automatic</i><br>If resistive value<br>come back in<br>correct range.                                                                               |
| A01 | High pressure<br>alarm                           | Digital input active high<br>pressure switch                  | Enable open<br>collector output<br>/ alarm relay<br>Enable buzzer<br>Generic alarm<br>icon flashing<br>Code to display | Automatic<br>The alarm<br>becomes manual<br>after AL10 work<br>hours<br>Manual<br>Disabling digital<br>input reset<br>procedure more<br>paragraph 15.4 |

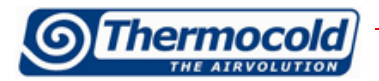

| A02 | Low pressure  | Digital input active low | Enable open      | Automatic         |
|-----|---------------|--------------------------|------------------|-------------------|
|     | alarm         | pressure switch          | collector output | The alarm         |
|     |               |                          | / alarm relay    | becomes manual    |
|     |               |                          | Enable buzzer    | after AL02 work   |
|     |               |                          |                  | hours             |
|     |               |                          | Generic alarm    | Manual            |
|     |               |                          | icon flashing    | Disabling digital |
|     |               |                          | Code to display  | input reset       |
|     |               |                          |                  | procedure more    |
|     |               |                          |                  | paragraph 15.4    |
| A05 | High pressure | Enable analog input      | Enable open      | Automatic         |
|     | alarm from    | PB3 > AL11               | collector output | The alarm         |
|     | transducer    |                          | / alarm relay    | becomes manual    |
|     |               |                          | Enable buzzer    | after AL10 work   |
|     |               |                          |                  | hours             |
|     |               |                          | Generic alarm    | Manual            |
|     |               |                          | icon flashing    | Deactivation:     |
|     |               |                          | Code to display  | PB3 or PB4        |
|     |               |                          |                  | <(AL11 - AL12),   |
|     |               |                          |                  | more reset        |
|     |               |                          |                  | procedure         |
|     |               |                          |                  | paragraph 15.4    |
| A06 | Low pressure  | Enable analog input      | Enable open      | Automatic         |
|     | alarm from    | PB3 < AL14               | collector output | The alarm         |
|     | transducer    |                          | / alarm relay    | becomes manual    |
|     |               |                          | Enable buzzer    | after AL16 work   |
|     |               |                          |                  | hours             |
|     |               |                          | Generic alarm    | Manual            |
|     |               |                          | Icon flashing    | Deactivation:     |
|     |               |                          | Code to display  | PB3 or PB4        |
|     |               |                          |                  | >(AL14 + AL15),   |
|     |               |                          |                  | more reset        |
|     |               |                          |                  | procedure         |
|     |               |                          |                  | paragraph 15.4    |

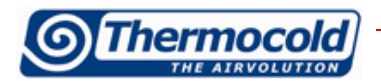

| A07 | Antifreeze<br>alarm      | Activation analog input<br>anti-freeze probe<br>Pbr <ar03 at="" for="" least<br="">AR05 in chiller mode<br/>Pbr <ar27 at="" for="" least<br="">AR05 in heat pump mode</ar27></ar03>           | Enable open<br>collector output<br>/ alarm relay<br>Enable buzzer<br>Generic alarm<br>icon flashing<br>Code to display                                                                                                    | <i>Automatic</i><br>The alarm<br>becomes manual<br>after Ar06 work<br>hours<br><i>Manual</i><br><i>Deactivation:</i><br><i>anti-freeze probe</i><br><i>Pbr&gt; (AR03 +</i><br><i>AR04) in chiller</i><br><i>mode more reset</i><br><i>procedure</i><br><i>paragraph 15.4;</i><br><i>antifreeze probe</i><br><i>Pbr&gt; (AR27 +</i><br><i>AR28) in heat</i><br><i>pump mode</i><br><i>more reset</i><br><i>procedure</i><br><i>paragraph 15.4</i> |
|-----|--------------------------|----------------------------------------------------------------------------------------------------|----------------------------------------------------------------------------------------------------|----------------------------------------------------------------------------------------------------|
| A08 | Flow alarm<br>evaporator | If CO11≠0:<br>activated by digital input<br>active for AL06, the alarm<br>is bypassed for AL04 from<br>power pump evaporator.<br>If CO11=0:<br>activated by digital input<br>active for AL06. | <ul> <li>If CO11≠0<br/>Enable open<br/>collector<br/>output / alarm<br/>relay</li> <li>Enable buzzer</li> <li>Flow alarm<br/>icon flashing</li> <li>Code to display</li> <li>If CO11=0<br/>Enable open<br/>collector<br/>output / alarm<br/>relay</li> <li>Enable buzzer</li> <li>Alarm icon<br/>flashing flow</li> <li>Code to display</li> <li>In stand-by or<br/>remote OFF,<br/>there is the<br/>only indication<br/>of correct<br/>operation of<br/>the switch<br/>(icon "Flow"<br/>active)</li> </ul> | Automatic<br>Alarm becomes<br>manual if digital<br>input is actived<br>for AL05<br>Deactivation:<br>Digital input not<br>actives for AL07<br>Manual<br>Deactivation:<br>Digital input not<br>actives for AL07,<br>more reset<br>procedure<br>paragraph 15.4                                                                                                    |

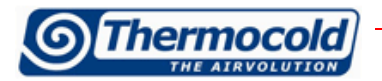

| A09 | Alarm<br>compressor 1                | Digital input active; bypass<br>for AL08 from power on<br>compressor | Enable open<br>collector output<br>/ alarm relay<br>Enable buzzer<br>Generic alarm<br>icon flashing<br>Code to display | <i>Manual</i><br>Deactivation:<br>Digital input not<br>actives more<br>reset procedure<br>point 15.4. After<br>AL09 work hour,<br>digital input is<br>not active, more<br>reset procedure<br>paragraph 15.4 |
|-----|--------------------------------------|----------------------------------------------------------------------|----------------------------------------------------------------------------------------------------|----------------------------------------------------------------------------------------------------|
| A10 | Alarm<br>compressor 2                | Digital input active; bypass<br>for AL08 from power on<br>compressor | Enable open<br>collector output<br>/ alarm relay<br>Enable buzzer<br>Generic alarm<br>icon flashing<br>Code to display | <i>Manual</i><br>Deactivation:<br>Digital input not<br>actives more<br>reset procedure<br>point 15.4. After<br>AL09 work hour,<br>digital input is<br>not active, more<br>reset procedure<br>paragraph 15.4 |
| A11 | Alarm<br>condensing fan              | Digital input active                                                 | Enable open<br>collector output<br>/ alarm relay<br>Enable buzzer<br>Generic alarm<br>icon flashing<br>Code to display | <i>Manual</i><br><i>Deactivation:</i><br><i>Digital input not</i><br><i>actives more</i><br><i>reset procedure</i><br><i>paragraph 15.4.</i>                                                                |
| A12 | Alarm<br>defrosting<br>error         | End defrost dF07<br>(maximum time) with<br>DF02 = 2                  | Code to display<br>Alert only                                                                                          | <i>Automatic</i><br>With a later<br>correct<br>defrosting cycle<br><i>Manual</i><br>Reset procedure<br>paragraph 15.4.                                                                                      |
| A13 | Maintenance<br>alarm<br>compressor 1 | Operating hours > CO14                                               | Enable open<br>collector output<br>/ alarm relay<br>Enable buzzer<br>Generic alarm<br>icon flashing<br>Code to display | <i>Manual</i><br><i>Reset operating</i><br><i>hours paragraph</i><br><i>16.6.</i>                                                                                                    |

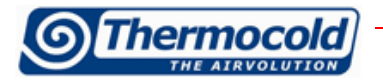

| A14 | Maintenance<br>alarm<br>compressor 2               | Operating hours > CO15                                                                                                    | Enable open<br>collector output<br>/ alarm relay<br>Enable buzzer<br>Generic alarm<br>icon flashing<br>Code to display | <i>Manual</i><br><i>Reset operating</i><br><i>hours paragraph</i><br><i>16.6.</i>                                                                                                    |
|-----|----------------------------------------------------|----------------------------------------------------------------------------------------------------|----------------------------------------------------------------------------------------------------|----------------------------------------------------------------------------------------------------|
| A15 | Maintenance<br>alarm water<br>pump                 | Operating hours > CO16                                                                                                    | Enable open<br>collector output<br>/ alarm relay<br>Enable buzzer<br>Generic alarm<br>icon flashing<br>Code to display | <i>Manual</i><br><i>Reset operating</i><br><i>hours paragraph</i><br><i>16.6.</i>                                                                                                    |
| A16 | Alarm high inlet<br>water<br>temperature<br>system | Activation by analog input<br>* PB3, PB4, PB1, PB2, if<br>control probe alarm> AL24<br>after AL26 from power on<br>compressor | Enable open<br>collector output<br>/ alarm relay<br>Enable buzzer<br>Generic alarm<br>icon flashing<br>Code to display | <i>Automatic</i><br>If the control<br>probe alarm<br><(AL 24 - AL 25)<br>The unit is OFF<br>or std-by<br>becomes manual<br>after AL27 work<br>hours<br><i>Manual</i><br><i>Deactivation:</i><br><i>control probe</i><br><i>alarm &lt;(AL24 -</i><br><i>AL25), more</i><br><i>reset procedure</i><br><i>paragraph 15.4.</i> |
| A17 | Alarm water<br>pump<br>evaporator                  | Digital input active                                                                                                    | Enable open<br>collector output<br>/ alarm relay<br>Enable buzzer<br>Generic alarm<br>icon flashing<br>Code to display | <i>Manual</i><br><i>Deactivation:</i><br><i>reset procedure</i><br><i>paragraph 15.4.</i>                                                                                                    |

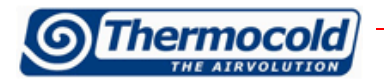

| rtC  | Alarm timer            | Timer must be regulated                                                  | Enable open<br>collector output<br>/ alarm relay<br>Enable buzzer<br>Generic alarm<br>icon flashing<br>Code to display | <i>Manual</i><br>Setting the clock,<br>more reset<br>procedure<br>paragraph 15.4                                                                                      |
|------|------------------------|--------------------------------------------------------------------------|----------------------------------------------------------------------------------------------------|----------------------------------------------------------------------------------------------------|
| rtF  | Alarm timer            | Timer fault<br>Timer malfunction                                         | Enable open<br>collector output<br>/ alarm relay<br>Enable buzzer<br>Generic alarm<br>icon flashing<br>Code to display | <i>Manual</i><br><i>Reset procedure</i><br><i>paragraph 15.4.</i><br><i>If after resetting</i><br><i>the alarm</i><br><i>persists, replace</i><br><i>the clock</i>    |
| EE   | Alarm error<br>EEPROM  | Loss of data in memory                                                   | Enable open<br>collector output<br>/ alarm relay<br>Enable buzzer<br>Generic alarm<br>icon flashing<br>Code to display | <i>Manual</i><br><i>Reset procedure</i><br><i>paragraph 15.4.</i><br><i>If after resetting</i><br><i>the alarm</i><br><i>persists, the</i><br><i>device is locked</i> |
| ACF1 | Configuration<br>alarm | Unit configured as a heat<br>pump with reversing valve<br>not configured | Enable open<br>collector output<br>/ alarm relay<br>Enable buzzer<br>Generic alarm<br>icon flashing<br>Code to display | <i>Automatic</i><br>With correct<br>reprogramming                                                                                                    |
| Ferr | Operating<br>alarm     | CF04= 3 and CF05 = 3,<br>with digital inputs<br>simultaneously active    | Enable open<br>collector output<br>/ alarm relay<br>Enable buzzer<br>Generic alarm<br>icon flashing<br>Code to display | <i>Manual</i><br><i>Digital input not</i><br><i>actives more</i><br><i>reset procedure</i><br><i>paragraph 15.4.</i>                                                  |

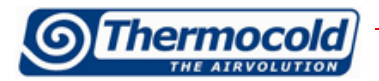

| Afr  | Line frequency<br>alarm        | Line frequency out of range                                                             | Enable open<br>collector output<br>/ alarm relay<br>Enable buzzer<br>Generic alarm<br>icon flashing<br>Code to display | <i>Automatic</i><br><i>Frequency comes</i><br><i>back in the</i><br><i>working range</i>                                                                                                    |
|------|--------------------------------|-----------------------------------------------------------------------------------------|----------------------------------------------------------------------------------------------------|----------------------------------------------------------------------------------------------------|
| ALOC | Generic alarm<br>lock machine  | Digital input active for<br>continuous time> AL21.<br>Alarm enabled if AL23 = 1<br>only | Enable open<br>collector output<br>/ alarm relay<br>Enable buzzer<br>Generic alarm<br>icon flashing<br>Code to display | <i>Automatic</i><br>The alarm<br>becomes manual<br>after AL20 work<br>hours<br><i>Manual</i><br><i>Deactivation:</i><br><i>Digital input not</i><br><i>active for</i><br><i>continuous</i><br><i>time&gt; AL 22,</i><br><i>more reset</i><br><i>procedure</i><br><i>paragraph 15.4</i> |
| bLOC | Generic alarm,<br>only warning | Digital input active for<br>continuous time> AL21.<br>Alarm enabled if AL23 = 0<br>only | Enable open<br>collector output<br>/ alarm relay<br>Enable buzzer<br>Generic alarm<br>icon flashing<br>Code to display | <i>Automatic</i><br>Alarm is<br>resettable<br>automatically<br>and it does not<br>depend on AL 20                                                                                                    |

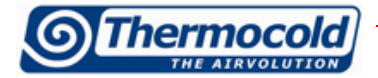

# 7 Remote display

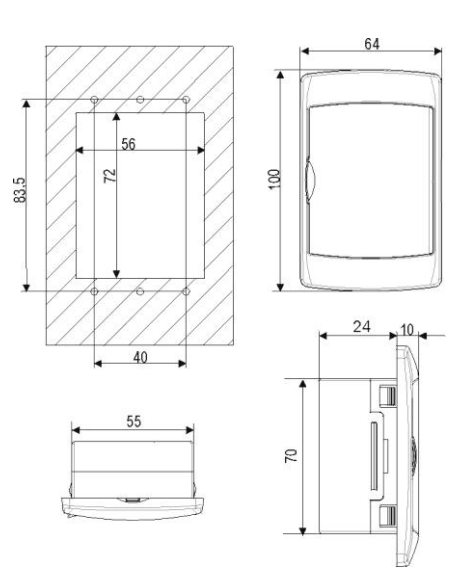

Remote display is mounted on panel, 72x56 mm hole, and fixed using screws. To obtain an IP65, use the frontal protection eraser mod. RGW-V (optional). For wall mounting an adapter is available for vertical keyboards V-KIT as shown.

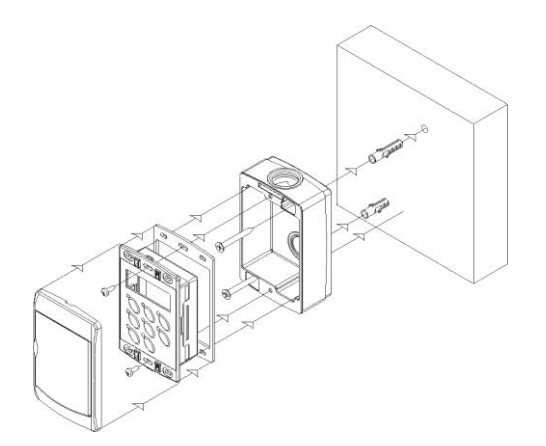

The remote display is to be connected with the unit inside the electrical panel on the terminal "X" to the contact X9 and X10, as the wiring diagram.